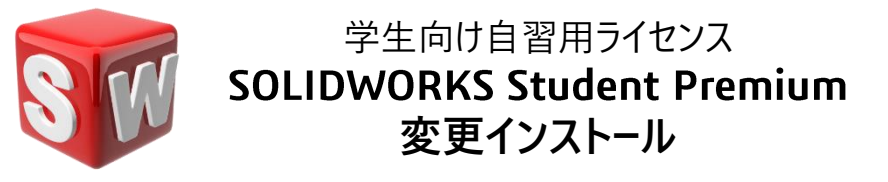

(当ガイドは、Windows 11 をもとに作成されています。)

既存の SOLIDWORKS Student Premium を同一Version内でシリアルNo.を変更、 または、有効期限の延長、モジュールを追加する方法

1. インターネットに接続の上、 Windows スタート > (右クリックで) インストールされているアプリ をクリック

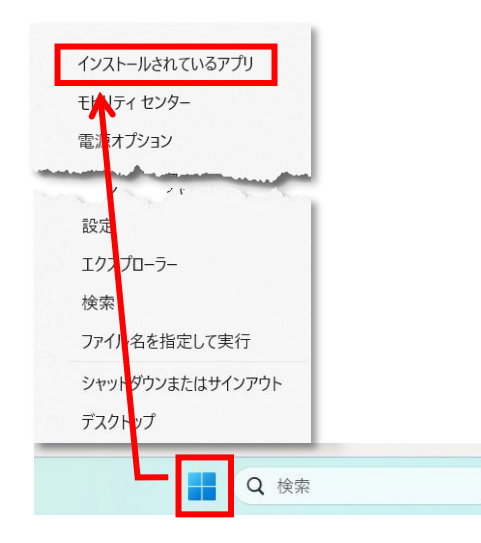

2. SOLIDWORKS と入力し、アプリを検索

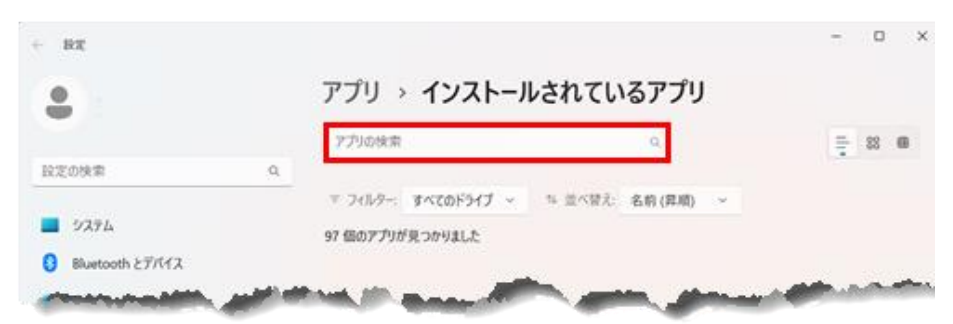

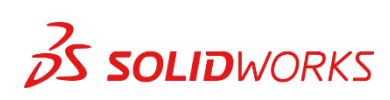

3. メニューから **変更** を選択

| ← 設定              | ×                                                                        |
|-------------------|--------------------------------------------------------------------------|
| •                 | アプリ > インストールされているアプリ                                                     |
|                   | solidworks a                                                             |
| 設定の検索 Q           |                                                                          |
|                   | 〒 フィルター: すべてのドライブ ~ 12 並べ替え: 名前 (昇順) ~                                   |
| システム              | 5 個のアプリが見つかりました                                                          |
| ଃ Bluetooth とデパイス |                                                                          |
| マ ネットワークとインターネット  | SOLIDWORKS 2025 SP0<br>33.0.0.5050   SolidWorks Corporation   2025/04/22 |
| 🥖 個人用設定           | 変更<br>SOLIDWORKS Login Manager アングフト 世                                   |
| 単 アプリ             | 24.34.33402.0   Dassault Systemes SolidWorks Corp                        |

4. インストレーションを変更を選択し、次に進みます。

| 🗊 SOLIDWORKS 2025 SP0 Installation Manager                              | -   |       | ×  |
|-------------------------------------------------------------------------|-----|-------|----|
| <b>3</b> S solidworks                                                   |     | 20    | 25 |
| SOLIDWORKS Installation Manager へようこそ<br>SOLIDWORKS 2025 SP0            |     |       |    |
| インストレーション タイプを指定してください:                                                 |     |       |    |
| ● インストレーションを変更                                                          |     |       |    |
| ○ 1ンストレーションを修復<br>○ アドミニストレーティブ1メージを作成して複数のコンピュータに展開                    |     |       |    |
| ○ サーパー コンポーネントをインストール                                                   |     |       |    |
| ○ 全ファイルのダウンロードと共有。一度のダウンロードで複数のマシン上に個人インストレーションかアドミニストレーティブ イメージを作できます。 | 成する | 場合に使り | ₹  |
|                                                                         |     |       |    |

5. シリアルNo.を変更する場合は、新しいシリアルNo.を入力します。

| <b>S SOLID</b> WORKS                                 |        | 20 |
|------------------------------------------------------|--------|----|
| <b>ジリアル番号</b><br>シリアル番号に関する情報を入力してください               |        |    |
| ✓ 3D デザ1ン ☑ SOLIDWORKS                               |        |    |
| Visualization<br>Visualize, Visualize Boost          |        |    |
| > אַכּע-אָבע Flow Simulation, Motion, Plastics, Simu | lation |    |

6. 製品選択画面で不要なモジュールがある場合は、チェックを外します。

または、追加でモジュールをインストールすることも可能です。 その場合は必要なモジュールにチェックを入れます。

- ✓ 同一Version で有効期限のみを延長する場合は、ここで行う作業はありません。 そのまま 次に 進んでください。
- ✓ ここで先に進もうとすると、SOLIDWORKS Electrical の設定に関するエラーが表示される場合があります。 同製品をご使用にならない場合は、当画面で SOLIDWORKS Electrical のチェックを外し、 SOLIDWORKS Electrical をインストールしない設定にすると、エラーは表示されません。
- ✓ SOLIDWORKS Student Premium 前回のインストール後に一部のアプリを削除したことがあり、 そのアプリが SOLIDWORKS ソフトウェアの起動に必要なアプリだった場合は、 ここで追加インストールが必要になる場合があります。

| SOLIDWORKS 2025 SP0 Installation Manager —                                                                                                    |                   |  |
|----------------------------------------------------------------------------------------------------|-------------------|--|
| <b>3</b> SOLIDWORKS                                                                                                    | 2025              |  |
| 製品選択                                                                                                    |                   |  |
| 追加または除去する製品を選択します。                                                                                                    |                   |  |
| * 変更されたことを示します。                                                                                                    |                   |  |
| SOLIDWORKS Premium                                                                                                    |                   |  |
| <ul> <li>SOLIDWORKS</li> <li>SOLIDWORKS の言語 (324 MB)</li> <li>eDrawings</li> <li>SOLIDWORKS File Utilities (31 MB)</li> <li>SOLIDWORKS File Utilities (31 MB)</li> <li>SOLIDWORKS Flow Simulation (1.3 GB)</li> <li>SOLIDWORKS Plastics (2.2 GB)</li> <li>SOLIDWORKS Electrical (814 MB)</li> <li>SOLIDWORKS Electrical (814 MB)</li> <li>SOLIDWORKS Composer (1.6 GB)</li> <li>SOLIDWORKS Composer Player (520 MB)</li> <li>SOLIDWORKS Visualize (4.4 GB)</li> <li>SOLIDWORKS CAM (2.7 GB)</li> </ul> |                   |  |
| <b>必要な追加スペースの推定サイズ:0 K</b><br>ダウンロードしたファイルのサイズは含みません。                                                                                                    | В<br>,            |  |
| <ul> <li>         ・         ・         ・</li></ul>                                                                                                    | <b>&gt;</b><br>次へ |  |

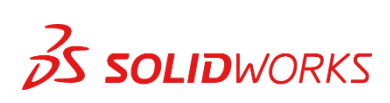

7. 追加モジュールのインストールがない場合は、この変更作業は数分で終了します。

インストール完了後にデスクトップ上の SOLIDWORKS 202x を起動し、 アクティベーション認証を実行してください。

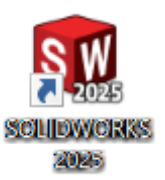

8. アクティベーション認証が実行出来たら、これで完了です。

SOLIDWORKS 起動画面右上の? から更新された内容を確認することができます。

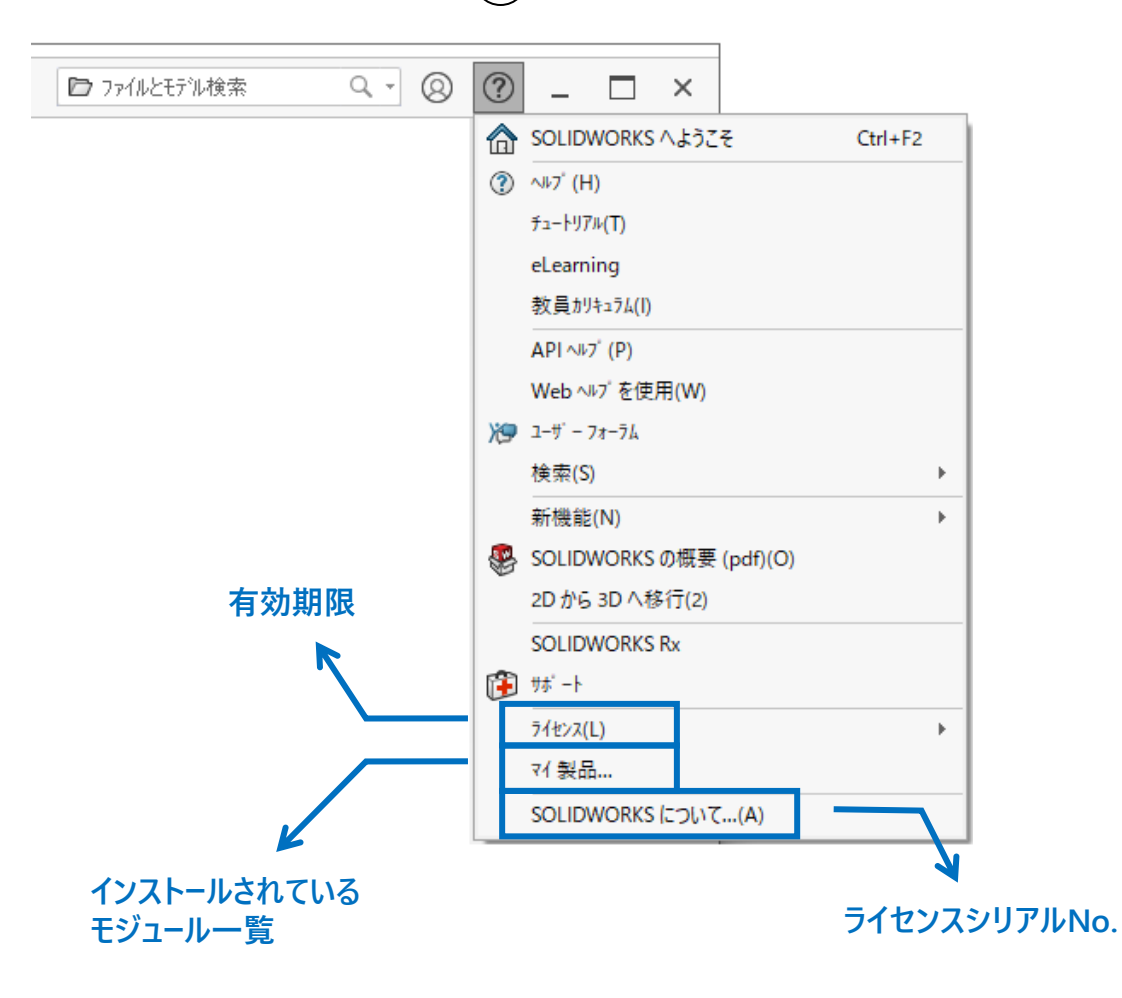

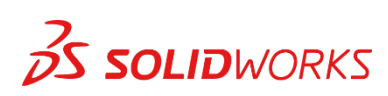

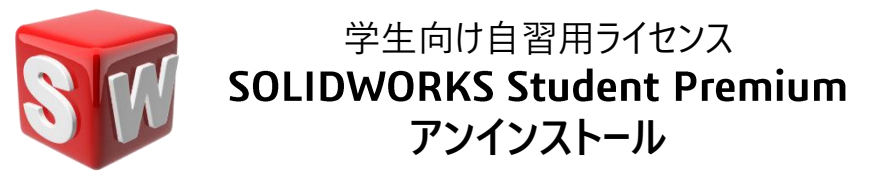

(当ガイドは、Windows 11 をもとに作成されています。)

1. インターネットに接続の上、 Windows スタート > (右クリックで) インストールされているアプリ をクリック

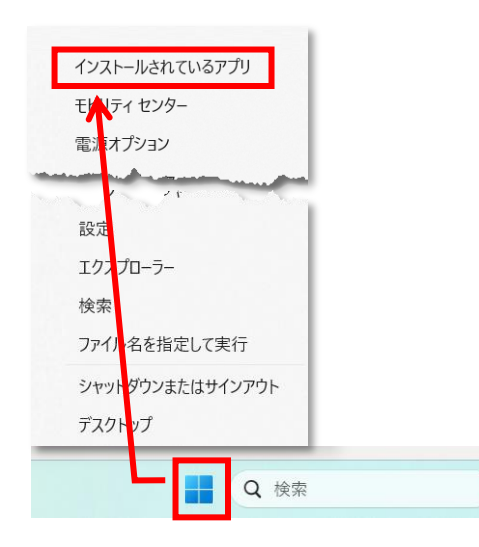

2. SOLIDWORKS と入力し、アプリを検索

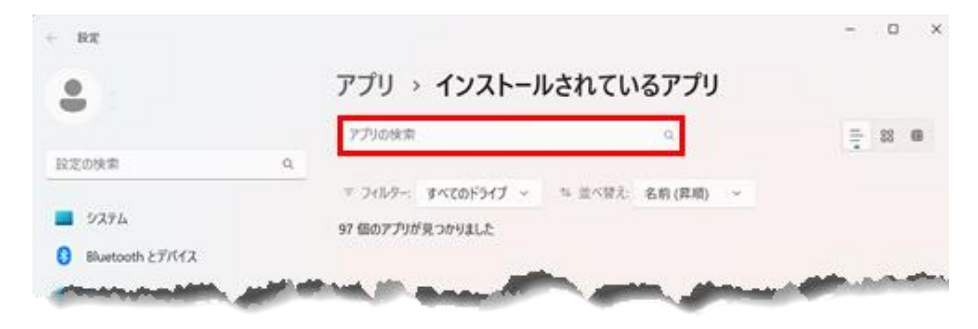

**3.** メニューから アンインストール を選択

**SOLID**WORKS

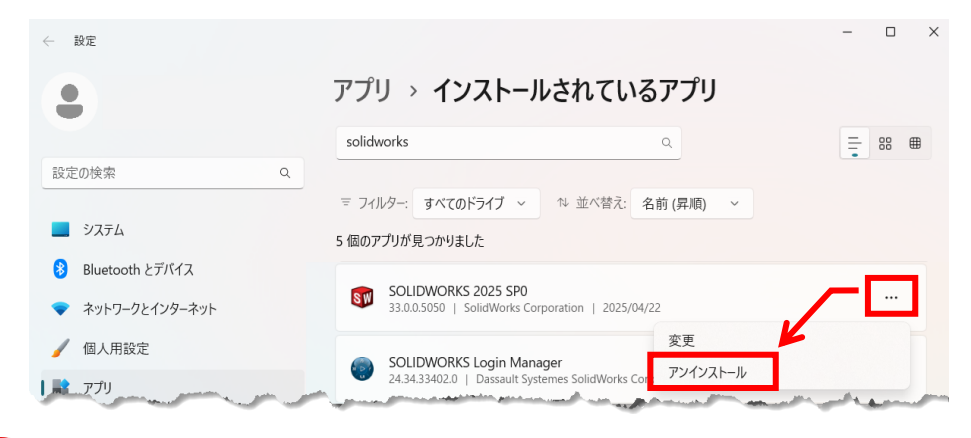